# 祝日対応について

## \*\* Vicsell勤怠管理をご利用のお客様 \*\*

#### ■2019年以降の祝日について

①2019年の祝日(天皇陛下陛下退位·新天皇陛下即位)

| 4月29日(月)                     | 昭和の日     |          |
|------------------------------|----------|----------|
| 4月30日(火)                     | 国民の休日    | ※2019年限定 |
| 5月1日(水)                      | 新天皇陛下即位日 | ※2019年限定 |
| 5月2日(木)                      | 国民の休日    | ※2019年限定 |
| 5月3日(金)                      | 憲法記念日    |          |
| 5月4日(土)                      | みどりの日    |          |
| 5月5日(日)                      | こどもの日    |          |
| 10月22日(火)                    | 即位礼正殿の儀  | ※2019年限定 |
| ※12月23日(月) 今上陛下の誕生日は平日となります。 |          |          |
|                              |          |          |

### ②2020年の祝日(新天皇陛下誕生日・東京オリンピック)

- 2月23日(日) 新天皇陛下誕生日
- 2月24日(月) 振替休日
- 7月23日(木) 海の日 ※2020年限定
- 7月24日(金) 体育の日
- 8月10日(月) 山の日 ※2020年限定
- ※7月20日(月)通常の海の日である7月の第3月曜日は平日となります。
- ※8月11日(火) 通常の山の日は平日となります。
- ※10月12日(月)通常の体育の日である10月の第2月曜日は平日となります。
- ※12月23日(水)今上陛下の誕生日は平日となります。

## ③2021年以降の祝日

- 2月23日(火) 新天皇陛下誕生日
- ※12月23日(木) 今上陛下の誕生日は平日となります。
- ①、②については、特例となりますので、プログラム対応は致しません。
- 手動にて「祭日」「平日」の変更をお願いいたします。
- ③については、順次プログラム対応する予定です。

対応以前のバージョンをお使いの間は、上記と同じく手動での変更をお願いいたします。

■祝日等の登録方法について

## <概要>

休日情報の登録・修正・削除方法について説明します。

#### <画面>

| 【休日マスタ】                                                                               |                                                                                                    |  |  |
|---------------------------------------------------------------------------------------|----------------------------------------------------------------------------------------------------|--|--|
| 2019 年 ▶                                                                              | 1月     2月     3月     4月       日月火水木金土     日月火水木金土     日月火水木金土     日月火水木金土     日月火水木金土       12     12     12     12                                                                                                    |  |  |
|                                                                                       | 6         7         8         9         10         11         12         3         4         5         6         7         8         9         10         11         12         13           13         14         15         16         17         18         19         10         11         12         13         14         15         16         17         18         19         20                                                                                                    |  |  |
| 休日1 ××<br>休日2 ××                                                                      | 20 21 22 23 24 25 26 17 18 19 20 21 22 23 17 18 19 20 21 22 23 21 22 23 24 25 26 27<br>27 29 30 30 32                                                                                                    |  |  |
| 休日2(祝日) ××                                                                            |                                                                                                    |  |  |
| 休日設定                                                                                  | 5月         6月         7月         8月           日月火水未金土         日月火水未金土         日月火水         日月火水         日月火水         日月火水         日月火水         日月火水         日月         日月         日         日         日月         日月         日         日         日         日         日         日         日         日         日         日         日 </td |  |  |
| 休日を解除                                                                                 | 5         6         7         8         9         10         11         2         3         4         5         6         7         8         9         10         11         12         13         4         5         6         7         8         9         10         11         12         13         4         5         6         7         8         9         10         11         12         13         4         5         6         7         8         9         10         11         12         13         4         15         16         7         8         9         10           12         13         14         15         16         17         18         19         20         11         12         13         14         15         16         17         18         19         20         11         12         13         14         15         16         17         18         19         20         11         12         13         14         15         16         17         18         19         20         11         12         13         14         15         16         17 <td< td=""></td<>                                                                          |  |  |
| <mark>──括設定</mark><br>≪休日区分≫                                                          | 19       20       21       22       23       24       25       16       17       18       19       20       21       22       21       22       23       24       25       26       27       18       19       20       21       22       21       22       23       24       25       26       27       18       19       20       21       22       24       25       26       27       18       19       20       21       22       24       25       26       27       18       19       20       21       22       24       25       26       27       28       29       30       31         30       30       30       30       30       30       30       30       30       31       30       31       30       31       30       31       30       31       30       31       30       31       30       31       30       31       30       31       30       31       30       31       30       31       30       31       30       31       30       31       30       31       31       31       31       31       31 <t< td=""></t<>                                                                                                    |  |  |
| <ul> <li>&lt;</li> <li></li> <li></li> <li></li> <li></li> <li></li> <li>✓</li> </ul> | 9月         10月         11月         12月           日月火水木金土         日月火水木金土         日月火水木金土         日月火水木金土         日月火水木金土           12345         12345         12112         12345                                                                                                    |  |  |
| 実行                                                                                    | 8         9         10         11         12         2         4         5         6         7         8         9         10         11         12         2         4         5         6         7         8         9         10         11         12         13         14         15         16         17         18         19         10         11         12         13         14         15         16         17         18         19         10         11         12         13         14         15         16         17         18         19         10         11         12         13         14         15         16         17         18         19         10         11         12         13         14         15         16         17         18         19         10         11         12         13         14         15         16         17         18         19         10         11         12         13         14         15         16         17         18         19         10         11         12         13         14         15         16         17         18         19 <th< td=""></th<>                                                         |  |  |
| 手当期間                                                                                  | 22         23         24         25         26         17         18         19         20         12         22         23         24         25         26         17         18         19         20         12         22         23         24         25         26         17         18         19         20         12         22         23         24         25         26         27         28         29         30         31                                                                                                    |  |  |
| F1 F2                                                                                 |                                                                                                    |  |  |

メニュー「マスタ」ー前準備「カレンダーマスタ」を選択すると、以下の画面が表示されます。

<手順>

1.休日を登録・修正するには

①休日を設定する年を選択します。

②[休日2(祝日)]ボタンをクリックします。その後、休日の日付ボタンをクリックしてON状態にします。
 凹がON状態(土・日・祭日)、凸がOFF状態(平日)です。
 ON状態の日付ボタンをクリックすると、休日設定が解除されます。

③入力した内容を登録する場合は、[登録]をクリックします。 処理を中止する場合は、[終了]をクリックします。

2.休日を削除するには

①休日を削除する年を選択します。

②休日の日付ボタンをクリックしてOFF状態にします。

③変更した内容を登録する場合は、[登録]をクリックします。 処理を中止する場合は、[終了]をクリックします。